### **NEW Account - Electronic Transcript Requests**

### Instructions for requesting Official Transcripts from Bethel University, Saint Paul, Minnesota.

Both electronic and paper versions of official transcripts are available for ordering online. Electronic transcripts starts at \$6 and are processed within 2-3 business days. Paper transcript costs vary and are processed within 5 business days (plus mail time). Printed unofficial copies are available from our office at no charge. However, a signature is still required to release your information.

### To order a transcript:

If you have a Bethel Community Account (current students and alumni), your identity has already been verified. In this case, you can <u>click here to order with your Bethel Community Account</u>.

If you no longer have access to your Bethel Community Account, you can sign up for an account with Transcripts On Demand at: <u>https://iwantmytranscript.com/bethel</u> to order your official transcript.

If your question is about the ordering service, login difficulties, submitting the consent form or email message notifications, contact SCRIP-SAFE® International toll free at <u>1-847-716-3805</u>, Monday – Thursday, 8:00am – 7:00 pm & Friday 8:00 -6:00pm (Eastern Time). You may also email inquiries to: <u>todsupport@scrip-safe.com</u>.

For specific questions about the content of your transcript (courses, grades, degree, etc.), please contact the Office of the Registrar.

#### Official transcripts will only be sent if all outstanding financial obligations have been met.

### **Create Your Account**

- 1) If you **don't have an account**, you will need to create one.
- 2) Starting with the drop down box labeled Select school you attended, and select Bethel University (MN).
- 3) Then click sign up.

|                                                                                                    | CRIPTS<br>Demand                                                                                                    |
|----------------------------------------------------------------------------------------------------|----------------------------------------------------------------------------------------------------|
| Welcome to Transcripts on Demand® from SCRIP<br>necessary for you to create an ordering account v<br>subsequent order from this institution using this sy<br>necessary for you to complete and return a conse<br>authorizes this system to act as the ordering agen<br>released to third parties as requested by you. To l<br>to review the <u>Frequently Asked Questions</u> and res | -SAFE® International. If you are a first-time user it will be<br>which will be used for this order as well as any<br>ystem. In accordance with Federal Law it will also be<br>ent form to establish this account. This consent form<br>it for you and gives permission for transcripts to be<br>learn more about Transcripts on Demand you are invited<br>sponses. |
| Institution                                                                                                    | Don't have an account? Bethel University (MN)                                                                                                    |
| Email                                                                                                    | sign up                                                                                                    |
| Password                                                                                                    |                                                                                                    |
| Forgot My Password           Forgot My Email           Help                                                                                                    |                                                                                                    |
| SCRIP-SAFE® International Security Inform<br>Privacy Statement   Refund Policy   FAQs   Con<br>copyright © <u>scrip-safe</u> 2003 - 2013                                                                                                    | AUDITED BY<br>RELEVANCE                                                                                                    |

4) This will bring you to the screen called **Create Your Account**. Complete all the required fields on this page and click **Submit**.

| Personal Information             | on            |                     |                              | Account Information                              |
|----------------------------------|---------------|---------------------|------------------------------|--------------------------------------------------|
| Current name                     |               |                     |                              | * Email address                                  |
| * First name                     | Middle r      | name                | * Last name                  |                                                  |
| Name while attending (if di      | ifferent)     |                     |                              | * Confirm email address                          |
| First name                       | Middle r      | name                | Last name                    |                                                  |
|                                  |               |                     |                              |                                                  |
| * Date of birth mm/dd/yyyy       | * Dates o     | f attendance mm/yyy | у                            | * Password 8 chars, at least 1 letter and number |
|                                  |               | to:                 |                              |                                                  |
|                                  |               |                     |                              | * Confirm password                               |
| * Country                        |               |                     | * Phone number (555) 555-555 | 55                                               |
| United States                    |               | •                   |                              |                                                  |
|                                  |               |                     |                              | Current Address                                  |
| Student Id                       |               | Confirm Stude       | ent Id                       | Address Line 1                                   |
|                                  |               |                     |                              |                                                  |
|                                  |               |                     |                              | Address Line 2                                   |
| SSN required if no Student Id (r | io dashes)    | Confirm SSN         |                              | United States                                    |
|                                  |               |                     |                              | City                                             |
|                                  |               |                     |                              |                                                  |
| I would like to receive          | text messages | along with my email | I notifications.             | Select State                                     |
| (Messaging and data rates        | s may apply)  | L                   |                              | Postal Code                                      |
| Cell Carrier                     | Cell Num      | Der (555) 555-5555  | Confirm Cell Number          |                                                  |
| Select Carrier                   |               |                     |                              |                                                  |

5) Next, verify your account information on the Verify Your Profile screen.

| Your account is all                                    | most ready. Please review your account information carefully. It will be used to identify your student records.                                                          |  |  |  |  |  |
|--------------------------------------------------------|----------------------------------------------------------------------------------------------------|--|--|--|--|--|
| Verify Your Pro                                        | file                                                                                                    |  |  |  |  |  |
| This email and password w confirmation will be forward | vill be the method by which you access your account for future orders. Transcripts will not be processed until a consent form is received. An email led to this address. |  |  |  |  |  |
| Current name:                                          | First Last                                                                                                    |  |  |  |  |  |
| Name while attending:                                  | First Last when in school                                                                                                    |  |  |  |  |  |
| Date of birth:                                         | 09/12/1975                                                                                                    |  |  |  |  |  |
| Dates of attendance:                                   | 08/2006 to 05/2008                                                                                                    |  |  |  |  |  |
| Phone number:                                          | (123) 456-7890                                                                                                    |  |  |  |  |  |
| Student Id:                                            | 654321                                                                                                    |  |  |  |  |  |
| SSN:                                                   |                                                                                                    |  |  |  |  |  |
| Email:                                                 | your_email@comcast.com                                                                                                    |  |  |  |  |  |
|                                                        |                                                                                                    |  |  |  |  |  |
| submit modify my account cancel registration           |                                                                                                    |  |  |  |  |  |

6) If information is not correct, press **modify my account**. If you no longer want to continue, press **cancel registration**. If the information is correct, and you want to continue with your order, press **Submit**.

7) Begin your transcript request procedure using the **Recipient Info** screen below by answering these 2 questions.

| Welcome to Bethel University. If you attended Bethel after August<br>be delivered within 2-3 business days from the time our office rect<br>this website, you will only receive official transcripts. If you need to<br>request. Please contact our office if you need an unofficial transcripts,<br>unless otherwise noted in the "comments" section of y<br>days once received. Our office hours are Monday - Friday 9:00 at<br>NOTE: Electronic transcripts sent to the recipient are considered. | 1984 we encourag<br>eives the request. F<br>o order an unofficial<br>ript at: 651-638-657<br>roour request. If you i<br>m - 4:30 pm Central<br>OFFICIAL upon del | e you to order elec<br>aper copies of you<br>transcript, you will<br>2. If you attended<br>have a hold on you<br>Time. Office phor<br>very, but become | tronically for the q<br>ur transcript are pr<br>need to submit th<br>more than one scl<br>ur account, we will<br>e number: 651.63<br>UNOFFICIAL if pas | uickest delivery. E<br>ocessed in 5 busi<br>e request via fax o<br>nool within Bethel,<br>only hold the tran<br>5.8734 and fax nu<br>ssed on to anothe | Electronic transcripts will<br>ness days. Through<br>or mail through paper<br>, we will send all Bethel<br>script request for 90<br>imber: 651.635.1983.<br>r recipient. |
|----------------------------------------------------------------------------------------------------|----------------------------------------------------------------------------------------------------|----------------------------------------------------------------------------------------------------|----------------------------------------------------------------------------------------------------|----------------------------------------------------------------------------------------------------|----------------------------------------------------------------------------------------------------|
| Recipient Info                                                                                                    | Recipient Info                                                                                                    | Order Options                                                                                                    | Verify Order                                                                                                    | Payment                                                                                                    | Receipt                                                                                                    |
| During your order you will be able to upload other documents.<br>Let's get started.                                                                                                    |                                                                                                    |                                                                                                    |                                                                                                    |                                                                                                    |                                                                                                    |
| Are you requesting that this transcript be sent to yourself?                                                                                                    | Are<br>imm                                                                                                    | you request<br>rediately?                                                                                                    | ing that you                                                                                                    | r order be p                                                                                                    | rocessed                                                                                                    |
| <ul><li>Yes</li><li>No</li></ul>                                                                                                    | © Y<br>⊛ N                                                                                                    | les                                                                                                    |                                                                                                    |                                                                                                    |                                                                                                    |
| continue Cancel Order                                                                                                    |                                                                                                    |                                                                                                    |                                                                                                    |                                                                                                    |                                                                                                    |

- 8) Then on this screen, if a **Routine Order** is acceptable, select that option.
- 9) If a Rush Transcript in needed, choose YES process immediately.

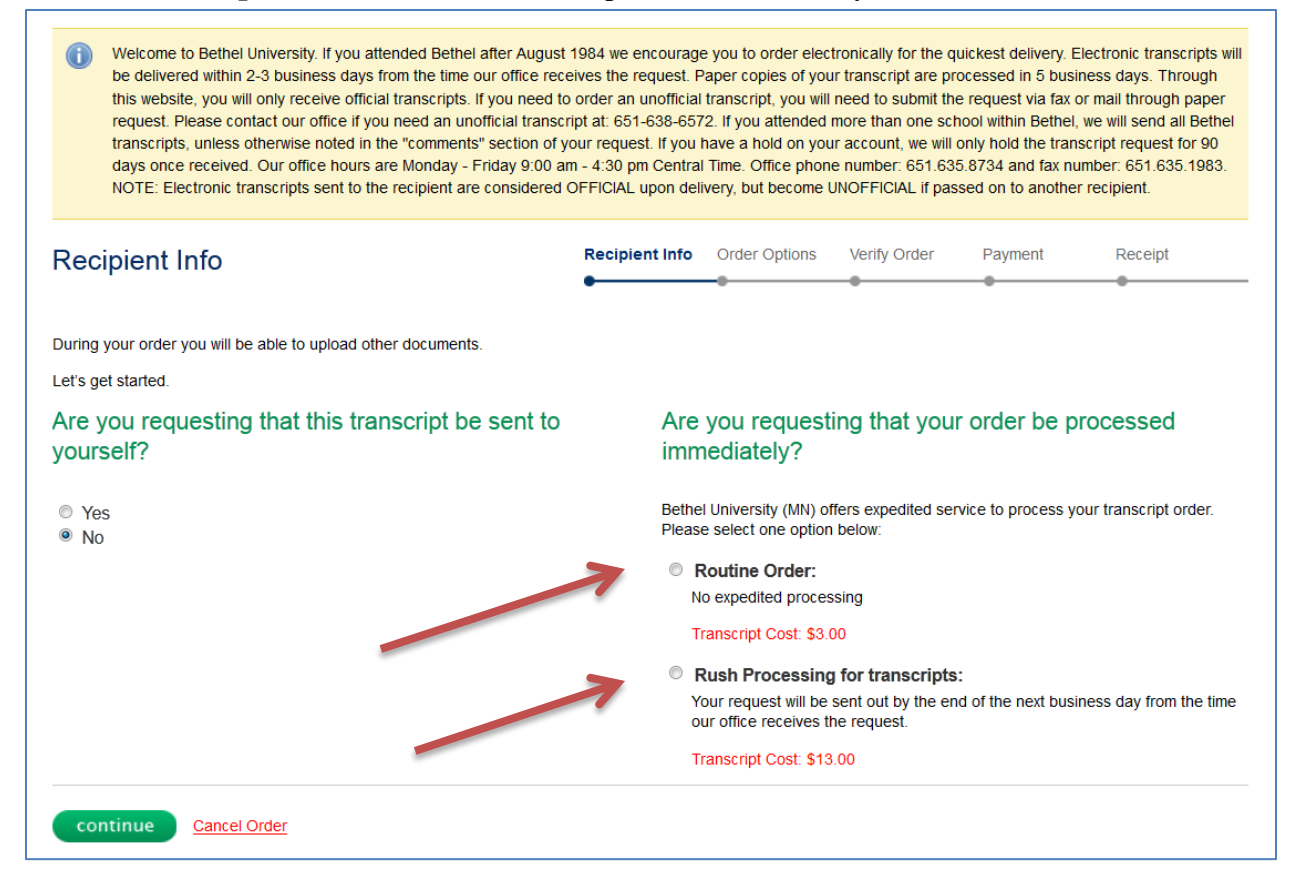

10) Once the payment method is determined, the following screen will appear.

11) Type in school/organization/individual name in the box, and select continue..

| Recipient Info                                                                     | Recipient Info | Order Options                            | Verify Order                            | Payment                                     | Receipt                                        |
|------------------------------------------------------------------------------------|----------------|------------------------------------------|-----------------------------------------|---------------------------------------------|------------------------------------------------|
| Enter the name of the school/organization/indivio<br>where transcript will be sent | dual           | If your recipient is<br>One or more rece | displayed, please<br>iving accounts for | e select from the li<br>this recipient will | st and press Continue.<br>be presented to you. |
| Concordia University                                                               |                |                                          |                                         |                                             |                                                |
| If your intended recipient is NOT displayed, press Continue.                       |                |                                          |                                         |                                             |                                                |
| previous continue <u>Cancel Order</u>                                              |                |                                          |                                         |                                             |                                                |

12) Choose the correct institution from the list that appears on the next screen.

| Recipient Info                                                                                                    | Recipient Info                                                            | Order Options           | Verify Order | Payment | Receipt |  |  |  |
|----------------------------------------------------------------------------------------------------|---------------------------------------------------------------------------|-------------------------|--------------|---------|---------|--|--|--|
| Concordia University has identified the following office(s) that rece<br>If the intended recipient is listed, select for electronic delivery through the select for the intended recipient is listed. | ive transcripts electro<br>ugh the eSCRIP-SAF                             | onically.<br>E network. |              |         |         |  |  |  |
| Concordia University Chicago, Accelerated (ADP) (River Forest, Illinois                                                                                                    | <u>s)</u>                                                                 |                         |              |         |         |  |  |  |
| Concordia University Chicago, Undergraduate Admission (River Forest, Illinois)                                                                                                    |                                                                           |                         |              |         |         |  |  |  |
| Concordia University Chicago, Graduate Admission (River Forest, Illing                                                                                                    | Concordia University Chicago, Graduate Admission (River Forest, Illinois) |                         |              |         |         |  |  |  |
| Concordia University Irvine, All Admissions (Irvine, California)                                                                                                    |                                                                           |                         |              |         |         |  |  |  |
| Concordia University Portland, All Admissions (Portland, Oregon)                                                                                                    |                                                                           |                         |              |         |         |  |  |  |
| Concordia University St. Paul, Registrar's Office (St. Paul, Minnesota)                                                                                                    |                                                                           |                         |              |         |         |  |  |  |
| Concordia University St. Paul, Undergraduate & Graduate Admissions                                                                                                    | (St. Paul, Minnesota                                                      | D                       |              |         |         |  |  |  |
| Concordia University Texas, All Admissions (Austin, Texas)                                                                                                    |                                                                           |                         |              |         |         |  |  |  |
| If intended recipient is not displayed, click here for ot                                                                                                    | her delivery op                                                           | tions                   |              |         |         |  |  |  |
|                                                                                                    |                                                                           |                         |              |         |         |  |  |  |

13) (If recipient is not listed, click, "if intended recipient is not displayed, click here for other delivery options." And scroll down to those instructions.)

| Order Options                                                                                                    | Recipient Info | Order Options | Verify Order                                                     | Payment                                    |
|----------------------------------------------------------------------------------------------------|----------------|---------------|------------------------------------------------------------------|--------------------------------------------|
| Select transcript type to be sent<br>all work                                                                        | •              | •             | Recipient Ir<br>Concordia Univer<br>Registrar's Office           | nformation<br>sity St. Paul                |
| <i>i</i> This section applies to all transcript requests in your order<br>When should the transcript be sent?<br>now | _              |               | Order Sum<br>Cost Per Reques<br>Online Fee<br>Subtotal (this req | mary<br>t \$3.00<br>\$3.00<br>uest) \$6.00 |
| Special Comments to the Registrar's office regarding your transc                                                     | ript order:    |               | Order Total (1 red                                               | quest) \$6.00                              |
| previous <u>Cancel Order</u>                                                                                         | K              |               |                                                                  |                                            |

14) Answer the above **2 questions** using the drop-down boxes.

15) Type in any comments or instructions that we need to know in the **Special Comments** box above.

| Plea          | se v   | verify that transcript d      | ata enter          | ed is | correc                 | t befor  | e conti                | nuing.                      |                              |                              |        |
|---------------|--------|-------------------------------|--------------------|-------|------------------------|----------|------------------------|-----------------------------|------------------------------|------------------------------|--------|
| delete        | edit   | Recipient                     | Transcript<br>Type | Send  | Delivery<br>Method     | Quantity | Cost per<br>Transcript | Online<br>Processing<br>Fee | Printing/<br>Handling<br>Fee | Shipping/<br>Delivery<br>Fee | Total  |
| ٢             | 6P     | Concordia University St. Paul | 🔍 all work         | now   | Electronic-<br>Network | 1        | \$3.00                 | \$3.00                      | \$0.00                       | \$0.00                       | \$6.00 |
| Total: \$6.00 |        |                               |                    |       |                        |          |                        |                             |                              |                              |        |
| conti         | inue t | o checkout add more tran      | scripts to this    | order | Cancel Ord             | ler      |                        |                             |                              | 1                            |        |

- 16) If the sending information is correct, and your order is complete, click **continue to checkout**.
- 17) If you have more transcripts to order, click the **add more transcripts to the order** box. This will take you back to the order screen.
- 18) If additional documents are to be sent along with your transcripts, click the **upload documents** box here and the screen below will appear. Follow the instructions for that process.

| Upload documents to be delivered with th | ne transcript ×                                                                                                    |
|------------------------------------------|----------------------------------------------------------------------------------------------------|
| V Select a PDF Browse                    | INSTRUCTIONS:<br>You may add a maximum of 5 PDF<br>documents, each with a maximum size                                                                                                    |
| No documents have been uploaded          | of 2 MB.<br>The attached document(s) will be<br>delivered to all recipients identified in<br>this order.<br>If different recipients need to receive<br>different (or no) attachments,<br>separate orders will need to be<br>placed.<br>≡ |
|                                          | Done                                                                                                    |

- 19) When your order is complete, the payment screen below will appear.
- 20) Complete the **billing information** and submit your order.

| Card            |           |                   |                             |
|-----------------|-----------|-------------------|-----------------------------|
|                 | on Card   |                   |                             |
|                 |           |                   |                             |
|                 |           |                   |                             |
| and Museum      | Cord Numb | heri              |                             |
| ard Nurr        | Card Numb | IDEF (no dashes ( | or spaces)                  |
| * So            | * Soci    | curity Code (w    | hat is this?)               |
| 36              | Jeci      |                   | nacis uns ()                |
|                 |           |                   |                             |
| ard Num<br>* Se | Card Numb | ber (no           | o dashes<br>Code ( <u>w</u> |

# End of Process for Institution Electronic Transcript Order

## **Process to follow for using a specific Email Address**

## "if intended recipient is not displayed, click here for other delivery options."

15) If "other delivery options" is chosen, this screen will appear. Select <u>Yes</u> to enter an email address.

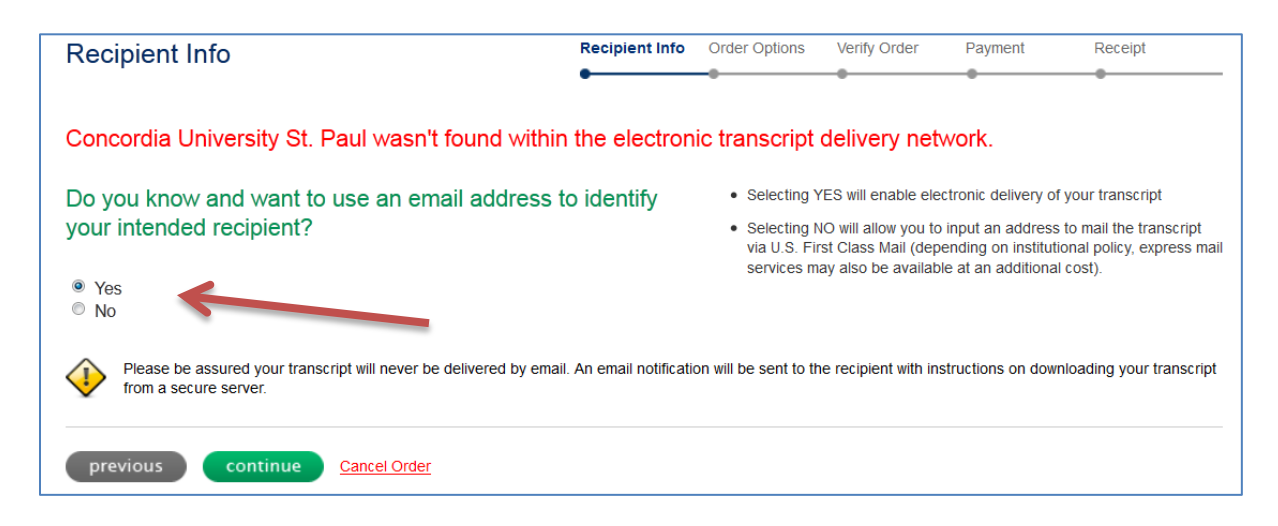

16) This screen below will appear to enter the name of the person receiving the transcript, and their email.

|                               | •                                                                         | _                                                                         |                                                                                                    | -                                                                                                    |                                                                                                    |  |  |  |
|-------------------------------|---------------------------------------------------------------------------|---------------------------------------------------------------------------|----------------------------------------------------------------------------------------------------|----------------------------------------------------------------------------------------------------|----------------------------------------------------------------------------------------------------|--|--|--|
|                               |                                                                           |                                                                           | Ū.                                                                                                    |                                                                                                    | •                                                                                                    |  |  |  |
|                               |                                                                           |                                                                           |                                                                                                    |                                                                                                    |                                                                                                    |  |  |  |
| Concordia University St. Paul |                                                                           |                                                                           | Please verify that your recipient will accept an electronic transcript and that<br>you have entered the correct email address before continuing with this order            |                                                                                                    |                                                                                                    |  |  |  |
|                               |                                                                           | The recipient will                                                        | receive an email r                                                                                                    | otification contain                                                                                                    | ing a link to obtain your                                                                                                    |  |  |  |
| First Name* Last Name*        |                                                                           |                                                                           | transcript from our secure web server once the school has processed and<br>sent your transcript. The link will expire after 14 days if the transcript has                  |                                                                                                    |                                                                                                    |  |  |  |
| Last name                     |                                                                           | been viewed.                                                              |                                                                                                    |                                                                                                    |                                                                                                    |  |  |  |
| Confirm Email Address*        |                                                                           |                                                                           |                                                                                                    |                                                                                                    |                                                                                                    |  |  |  |
| Theiremail@gmail.net          |                                                                           |                                                                           |                                                                                                    |                                                                                                    |                                                                                                    |  |  |  |
|                               |                                                                           |                                                                           |                                                                                                    |                                                                                                    |                                                                                                    |  |  |  |
| Cancel Order                  |                                                                           |                                                                           |                                                                                                    |                                                                                                    |                                                                                                    |  |  |  |
|                               | Last Name*<br>Last name<br>Confirm Email Address*<br>Theiremail@gmail.net | Last Name*<br>Last name<br>Confirm Email Address*<br>Theiremail@gmail.net | Please verify that<br>you have entered<br>The recipient will<br>transcript from ou<br>sent your transcri<br>been viewed.<br>Confirm Email Address*<br>Theiremail@gmail.net | Please verify that your recipient will<br>you have entered the correct email<br>The recipient will receive an email in<br>transcript from our secure web serves<br>not your transcript. The link will exp<br>been viewed.<br>Confirm Email Address*<br>Theiremail@gmail.net | Please verify that your recipient will accept an electro<br>you have entered the correct email address before or<br>The recipient will receive an email notification contain<br>transcript from our secure web server once the schoo<br>sent your transcript. The link will expire after 14 days<br>been viewed.<br>Confirm Email Address*<br>Theiremail@gmail.net |  |  |  |

17) Verify the name and email address the transcript should be sent to, on the next screen.

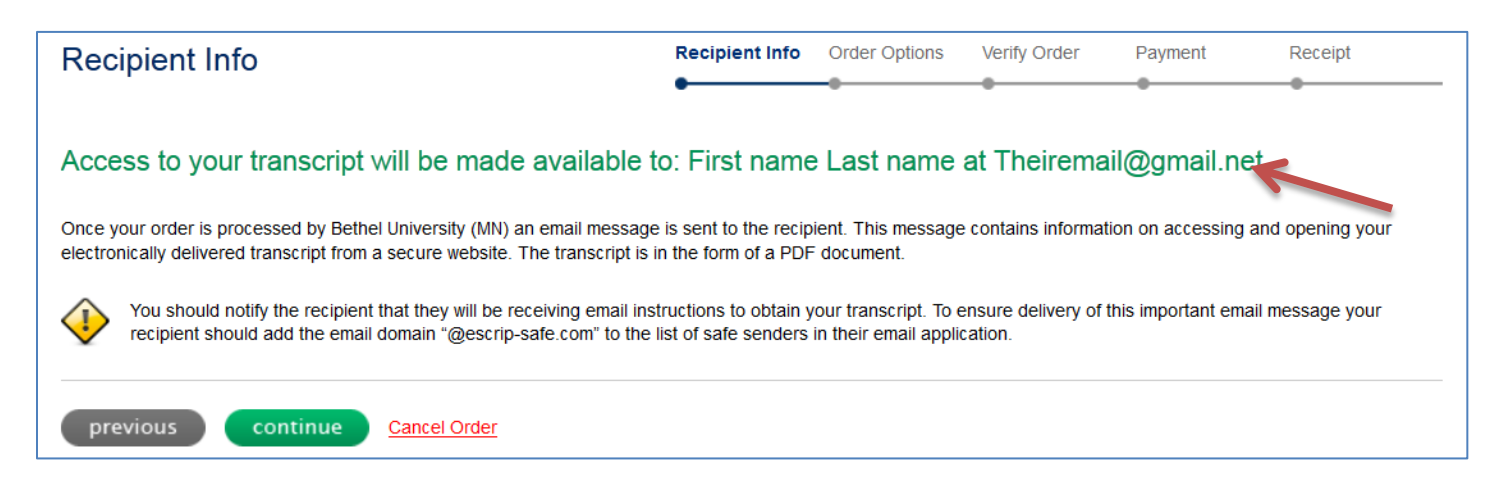

| Order Options                                                                                                    | Recipient Info | Order Options | Verify Order                                                     | Payment                                      |
|----------------------------------------------------------------------------------------------------|----------------|---------------|------------------------------------------------------------------|----------------------------------------------|
| Select transcript type to be sent<br>all work                                                                        | •              | •             | Recipient II<br>Concordia Univer<br>Registrar's Office           | nformation<br>rsity St. Paul                 |
| <i>i</i> This section applies to all transcript requests in your order<br>When should the transcript be sent?<br>now | _              |               | Order Sum<br>Cost Per Reques<br>Online Fee<br>Subtotal (this req | mary<br>at \$3.00<br>\$3.00<br>juest) \$6.00 |
| Special Comments to the Registrar's office regarding your transc                                                     | ript order:    |               | Order Total (1 re                                                | quest) \$6.00                                |
| previous <u>Cancel Order</u>                                                                                         | , r            | .::           |                                                                  |                                              |

- 18) Answer the above **2 questions** using the drop-down boxes.
- 19) Type in any comments or instructions that we need to know in the **Special Comments** box above.
- 20) Verify the order on the screen below.

| Plea   | se v    | rerify that transcr  | ipt data                | a enter            | ed is | correct                | t befor   | e conti                | nuing.                      |                              |                              |        |
|--------|---------|----------------------|-------------------------|--------------------|-------|------------------------|-----------|------------------------|-----------------------------|------------------------------|------------------------------|--------|
| delete | edit    | Recipient            |                         | Transcript<br>Type | Send  | Delivery<br>Method     | Quantity  | Cost per<br>Transcript | Online<br>Processing<br>Fee | Printing/<br>Handling<br>Fee | Shipping/<br>Delivery<br>Fee | Total  |
| 9      | ø       | Theiremail@gmail.net | Q                       | all work           | now   | Electronic-<br>OneTime | 1         | \$3.00                 | \$3.00                      | \$0.00                       | \$0.00                       | \$6.00 |
| conti  | inue to | o checkout add mor   | <b>k</b><br>re transcri | pts to this o      | order | Cancel Ord             | <u>er</u> |                        |                             | Ti<br>upload doo             | otal: \$6.0<br>cuments       | 0      |

- 21) If the sending information is correct, and your order is complete, click continue to checkout.
- 22) If you have more transcripts to order, click the **add more transcripts to the order** box. This will take you back to the order screen.
- 23) If additional documents are to be sent along with your transcripts, click the **upload documents** box here and the screen below will appear. Follow the instructions for that process.

| Upload documents to be delivered with                                     | the transcript ×                                                                                                    |
|---------------------------------------------------------------------------|----------------------------------------------------------------------------------------------------|
| Select a PDF Browse<br>Upload Document<br>No documents have been uploaded | INSTRUCTIONS:<br>You may add a maximum of 5 PDF<br>documents, each with a maximum size<br>of 2 MB.<br>The attached document(s) will be<br>delivered to all recipients identified in<br>this order.<br>If different recipients need to receive<br>different (or no) attachments,<br>separate orders will need to be<br>placed. |
| o                                                                         | Done                                                                                                    |

24) When your order is complete, the payment screen below will appear.

25) Complete the **billing information** and submit your order.

| Billing Address (this is where your statements are sent)<br>Address  * Line 1 Line 2  * City Select State   * Postal Code United States | Credit Card Information  Name As It Appears On Card  Card Type  Card Type  Card Number (no dashes or spaces)  Expiration  Security Code (what is this?) |
|----------------------------------------------------------------------------------------------------|----------------------------------------------------------------------------------------------------|
|----------------------------------------------------------------------------------------------------|----------------------------------------------------------------------------------------------------|

# **End of Process using a Specific Email Address**

## for an Electronic Transcript Order